## **Event Navigation**

## EventLog User interface

When EventLog module is selected main screen will show the following parts:

- 1. Mode Panel choose between the Syslog and SNMP Trap mode.
- 2. Main Panel displays results of SNMP request and MIB search operations.

| ayslog SNMP Tr                                                                                                    | ap System 🎙                                                        |                                                                                                    |                                                                                                    |                                                                                                    |                                                                                                    |                                                                                                    |                                                                                                    | Last 6 Ho                                                                                                    | urs                                                                                                    |        |              |
|----------------------------------------------------------------------------------------------------|--------------------------------------------------------------------|----------------------------------------------------------------------------------------------------|----------------------------------------------------------------------------------------------------|----------------------------------------------------------------------------------------------------|----------------------------------------------------------------------------------------------------|----------------------------------------------------------------------------------------------------|----------------------------------------------------------------------------------------------------|----------------------------------------------------------------------------------------------------|----------------------------------------------------------------------------------------------------|--------|--------------|
| P.Refresh Gear Sh                                                                                                    | ow names                                                           |                                                                                                    |                                                                                                    |                                                                                                    |                                                                                                    |                                                                                                    |                                                                                                    |                                                                                                    |                                                                                                    |        |              |
|                                                                                                    |                                                                    | har = 5 minutes                                                                                                    |                                                                                                    | 9                                                                                                    | Severity                                                                                                    | Logs                                                                                                    | Distribution                                                                                                    | Exporter                                                                                                    | Log                                                                                                    | 5      | Distribution |
|                                                                                                    |                                                                    |                                                                                                    |                                                                                                    |                                                                                                    | Emergency                                                                                                    | 0                                                                                                    | 0.0%                                                                                                    | \$9.8.4.226                                                                                                    |                                                                                                    | 12,168 |              |
| erro                                                                                                    |                                                                    |                                                                                                    |                                                                                                    | - L I 💻                                                                                                    | 1-Net                                                                                                    | 11                                                                                                    | 0.0%                                                                                                    | 10.0.4.63                                                                                                    |                                                                                                    | 8,414  |              |
| 800                                                                                                    |                                                                    |                                                                                                    | Contraction of the local division of the local division of the loc |                                                                                                    | 2-Oitical                                                                                                    | 2                                                                                                    | 0.0%                                                                                                    | 10.8.4.26                                                                                                    |                                                                                                    | 6,501  |              |
| 500 m H m m                                                                                                    | and the second second                                              | and the second second se |                                                                                                    |                                                                                                    | 3-Ener                                                                                                    | 4,475                                                                                                    | 8.8%                                                                                                    | 10.8.4.75                                                                                                    |                                                                                                    | 4,761  |              |
| and the second second                                                                                                    |                                                                    |                                                                                                    |                                                                                                    |                                                                                                    | + Warning                                                                                                    | 5,565                                                                                                    | 11/0%                                                                                                    | 10.0.6.201                                                                                                    |                                                                                                    | 3,861  |              |
| 400 -                                                                                                    |                                                                    |                                                                                                    |                                                                                                    |                                                                                                    | 5 Notice                                                                                                    | 1,233                                                                                                    | 2,4%                                                                                                    | 20.8.7.106                                                                                                    |                                                                                                    | 2,249  |              |
|                                                                                                    |                                                                    |                                                                                                    |                                                                                                    | 6.1                                                                                                    | nformational                                                                                                    | 34,024                                                                                                    | 67.3%                                                                                                    | 10.0.6.202                                                                                                    |                                                                                                    | 1,829  | -            |
| 200 -                                                                                                    |                                                                    |                                                                                                    |                                                                                                    |                                                                                                    | 7-Debug                                                                                                    | 5,266                                                                                                    | 10.4%                                                                                                    | 20.0.2.3                                                                                                    |                                                                                                    | 1,591  |              |
|                                                                                                    |                                                                    |                                                                                                    |                                                                                                    |                                                                                                    | Total                                                                                                    | 50,576                                                                                                    |                                                                                                    | Total                                                                                                    |                                                                                                    | 50.576 |              |
| 05:00 05:30                                                                                                    | osios osiss o7ico                                                  | 07:30 08:00 08:                                                                                                    | 0 09:00 09:30 10:                                                                                                    | 20 10:30                                                                                                    |                                                                                                    |                                                                                                    |                                                                                                    |                                                                                                    |                                                                                                    |        |              |
| Date                                                                                                    | Exporter                                                           | Exporter Severity Facility Message                                                                                                    |                                                                                                    |                                                                                                    |                                                                                                    |                                                                                                    |                                                                                                    |                                                                                                    |                                                                                                    | Alarma |              |
|                                                                                                    |                                                                    |                                                                                                    |                                                                                                    | decession - Selar                                                                                                    | In Task Oct 10                                                                                                    | 10:47:4                                                                                                    | 3.972: %DTL-4-AR                                                                                                    | P_ORPHANENT_DETE                                                                                                    | CTED:                                                                                                  |        |              |
| 10 2017, 10:47:38.938                                                                                                    | 10.0.6.201                                                         | 4 - Warning                                                                                                    | 5 - Syslogd-Internal                                                                                                    | dtl_met.c:1721 STA<br>REQUEST) received<br>Address) 91.187.15                                                                                                    | A(Target MAC )<br>d with invalid S<br>S8.1                                                                                                    | lddress)<br>PA(Sour                                                                                                    | [18:68:3f:82:ec:2)<br>ce IP Address] 91.1                                                                                                    | t, 91.187.150.40] ARF<br>187.158.39/TFA(Desti                                                                                                    | (op ARP<br>sation IP                                                                                   |        |              |
| 10 2017, 10:47:30.938                                                                                                    | 10.0.6.201                                                         | 4 - Warning<br>4 - Warning                                                                                                    | 5 - Syslegd-Internal<br>5 - Syslegd-Internal                                                                                                    | dd_set.c:1721 STA<br>REQUEST) received<br>Address) 91.187.15<br>cisco5505-L: *ddA<br>dd_set.c:1721 STA<br>REQUEST) received<br>Address) 91.187.15                                                                                                    | A(Tarpet MAC)<br>d with invalid S<br>SR1<br>krpTask: Oct 88<br>A(Tarpet MAC)<br>d with invalid S<br>SR1                                                                                                    | iddress)<br>PA(Sour<br>10:47:4<br>iddress)<br>PA(Sour                                                                                                    | [10:60:37:82:ec:2)<br>ce IP Address) 91.1<br>2.371: %07L-4.48<br>[10:60:37:82:ec:2)<br>ce IP Address) 91.1                                                                                                    | 4, 91, 187, 150, 40] ARF<br>187, 158, 39/TFA(Ded)<br>P_OF5HAMFKT_DETE<br>1, 91, 187, 150, 40] ARF<br>187, 150, 39/TFA(Ded)                                                                                                    | (op ARP<br>Nation IP<br>CTED:<br>(op ARP<br>nation IP                                                  |        |              |
| <ul> <li>10 2017, 10:47:38.038</li> <li>10 2017, 10:47:37.336</li> <li>10 2017, 10:47:36.031</li> </ul>                                                                | 10.8.6.201<br>10.8.6.201<br>10.8.6.201                             | 4 - Warning<br>4 - Warning<br>4 - Warning                                                                                                    | S - Sydogd-Internal<br>S - Sydogd-Internal<br>S - Sydogd-Internal                                                                                                    | dd_met.ci721 STA<br>REQUESTI received<br>Address) 91.187.15<br>cicco53505.L: *ddA<br>dd_met.ci721 STA<br>REQUESTI received<br>Address) 91.187.15<br>cicco5508-L: *doLl<br>STA[Target MGC A<br>received with invali                                                                                                    | A(Target HAC )<br>d with involid 5<br>58:1<br>krpTask: Oct 88<br>A(Target MAC )<br>d with involid 5<br>59:1<br>LMbgTask: Oct<br>Kidness) [10:88<br>Ald SPA(Source                                                                                      | iddress)<br>PA(Sear<br>10:47:4<br>iddress)<br>PA(Sear<br>08:10:4<br>CF:82:e<br>IP Adde                                                                      | [18:68:37:82:ec:2)<br>or IP Address) 91:7<br>2:371: %DTL-0-AR<br>[18:68:37:82:ec:2)<br>or IP Address) 91:7<br>7:41:864: %L00-4<br>c:24, 92:387:358.4<br>ms) 91:387:358.4                                                                                                    | 6, 91, 187, 158, 39, TPA(Dest)<br>87, 158, 39, TPA(Dest)<br>9, 06594AMFKT, DETE<br>4, 91, 187, 158, 39, TPA(Dest)<br>87, 158, 39, TPA(Dest)<br>9, IND: 68, set, c. 17,<br>10, AFP (op AFP REQU<br>TTA(Destination IP A                                                                                                    | (op ARP<br>sation IP<br>CTED:<br>(op ARP<br>sation IP<br>21<br>EST)<br>ddress)                         |        |              |
| 18 2817, 18+47:38,338<br>18 2817, 18+47:35,338<br>18 2817, 18+47:36,831<br>18 2817, 18+47:36,351                                                                       | 10.0.6.201<br>10.0.6.201<br>10.0.6.201<br>10.0.7.7                 | 4 - Warning<br>4 - Warning<br>4 - Warning<br>6 - Informational                                                                                                    | S - Syslegd-Internal     S - Syslegd-Internal     S - Syslegd-Internal     S - Syslegd-Internal     22 - Local Use 7                                                                                                    | dd_met.ci3721 STA<br>REQUESTI mechined<br>Addressly 2018/07.18<br>dd_met.ci3721 STA<br>dd_met.ci3721 STA<br>dd_met.ci3721 STA<br>ddmessly 91.187.15<br>cisco5588-Li*dotL<br>STA(Tarpet MAC Ar<br>neoemod with mult<br>91.187.155.1<br>244641 Oct 8 09:47<br>30.8.128.7456552                                                                                                    | A(Target MAC J<br>d with invold S<br>S8.1<br>IrpTask: Oct 88<br>A(Target MAC J<br>d with invold S<br>S8.1<br>InMogTask: Oct<br>ddress) [10:88<br>Ad SPA(Source<br>07351 % SEC-6-<br>2) -> 217.28.70                                                    | Iddress)<br>PA(Sour<br>10:47:4<br>Iddress)<br>PA(Sour<br>08:10:4<br>IPACCE<br>104CE<br>104CS                                                                | [18:68:27:182:ec:2)<br>ce IP Address() 91.1<br>2.371: %DTL-4 AP<br>[18:68:25:82:ec:2)<br>ce IP Address() 91.1<br>7:41.264: %AC000<br>19:142:64: %AC000<br>19:1377:38.4<br>ma) 91.287.280.79<br>(\$LOGP: list vian20<br>) 1 packet                                                              | t, 91.187.150.491,AKP<br>187.150.39/TPA(Dext)<br>P_OSPHANPNT_DETE<br>(1.51.187.150.49)AKP<br>(2.187.150.39/TPA(Dext)<br>(2.187.09 dH_set.c17<br>187.150.497 REQU<br>TPA(Dextination IP A<br>1-in permitted top                                                                                                    | (op ABP<br>sation IP<br>CTED:<br>(op ABP<br>sation IP<br>sation IP<br>21<br>EST)<br>ddress)            |        |              |
| <ul> <li>10 2017, 10:47:20.028</li> <li>10 2017, 10:47:25.0336</li> <li>10 2017, 10:47:26.031</li> <li>10 2017, 10:47:26.755</li> <li>10 2017, 10:47:25.336</li> </ul> | 10.8.6.201<br>20.8.6.201<br>20.8.6.201<br>20.8.6.201<br>20.8.6.201 | 4 - Warning<br>4 - Warning<br>4 - Warning<br>6 - Talarmational<br>4 - Warning                                                                                                    | S - Syrlopd-Internal       S - Syrlopd-Internal       S - Syrlopd-Internal       23 - Local Use 7       S - Syrlopd-Internal                                                                                                    | dfmtc. 1723 TM<br>EQUEST / received<br>Address) 91.187.15<br>ctr.07538 L * ddA.<br>dd_mstc.1723 TM<br>EQUEST / received<br>dd_mstc.1723 TM<br>EQUEST / received<br>model / dd<br>STATAppel MAC. As<br>received with imal<br>91.97.150.1<br>944641 OL 8 19-47<br>194641 OL 8 19-47<br>194642 OL 8 19-47<br>194642 OL 8 19-47<br>194642 OL 8 19-47<br>194642 OL 8 19-47<br>194642 OL 8 19-47<br>194642 OL 8 19-47<br>194642 OL 8 19-47<br>194642 OL 8 19-47<br>1957 J Recieved Address 9 1187-15<br>EQUEST / received<br>Address 9 1187-15<br>EQUEST / received | A(Target MAC J<br>d with invalid S<br>S8.1<br>VrpTask: Oct 88<br>A(Target MAC J<br>d with invalid S<br>S8.1<br>InffsgTask: Oct 88<br>A(Target MAC J<br>Vr) SSEC-4-<br>2) >> 217.26.70<br>VrpTask: Oct 88<br>A(Target MAC J<br>d with invalid S<br>S8.1 | Iddress)<br>PA(Sour<br>20:47:4<br>(ddress)<br>PA(Sour<br>08:10:4<br>(3f:82:e<br>IP Addes<br>IP Addes<br>IPACCE<br>300(25)<br>30:47:4<br>Iddress)<br>PA(Sour | [10:08/71020-cc]<br>ce IP Address] 91.<br>2.371: %10TL-4.40<br>[10:08:27123-cc]<br>ce IP Address] 91.<br>7:41.904: %10.02-4<br>cc]d, 91.187.150.3%<br>int 91.187.150.3%<br>ist.06P1 list vlav20<br>ist.06P1 list vlav20<br>ist.06P1 list vlav20<br>ist.06P1 list vlav20<br>ce IP Address] 91.1 | 1, 91, 132, 132, 143, 143<br>147, 158, 139, 174, 104<br>147, 158, 139, 174, 104<br>1, 91, 137, 139, 139, 144<br>1, 91, 137, 139, 149, 149<br>147, 150, 139, 174, 104<br>141, 142, 104<br>141, 144, 144<br>141, 144, 144<br>141, 144, 144<br>141, 144, 144<br>141, 144, 144<br>141, 144, 144<br>141, 144, 144<br>141, 144, 144<br>141, 144, 144<br>141, 144, 144<br>141, 144, 144<br>141, 144, 144<br>141, 144, 144<br>141, 144, 144<br>141, 144, 144<br>141, 144, 144<br>144, 144, 144<br>144, 144, 144, 144<br>144, 144, 144, 144<br>144, 144, 144, 144<br>144, 144, 144, 144<br>144, 144, 144, 144<br>144, 144, 144, 144<br>144, 144, 144, 144, 144<br>144, 144, 144, 144, 144, 144, 144, 144, | (op ARP<br>addian IP<br>(op ARP<br>addian IP<br>21<br>EST)<br>ddress)<br>CTED:<br>(op ARP<br>addian IP |        |              |

For the purpose of this chapter, we will focus on the navigation in the Syslog mode.

## Navigating in Syslog mode

To view syslog go to EventLog module and click Syslog tab. Here you can see Syslog messages sent from different exporters for a chosen Time Window.

- 1. Show Options
- 2. EventLog Chart
- Severity Table
   Exporter Table
- Exporter Table
   EventLog Table
- 5. LVEIILOY TADIE

Table and charts will show logs that have (1) the same severity as set in Severity Table (2) for the time set in Time Window. For these logs Exporter table will show distribution by exporters and Severity Table will show distribution by log's severity.

Active alarms for Syslog message are shown in Alarms column. Column is labeled with colour of alarm severity and number of active alarms with that severity. If there is more than one active alarm with different severities, label will be split. If there are no active alarms sign "-" is shown.

Numbers under Alarm column are clickable, and after click you will be redirected to Alarm module. There, you will be able to see the list off all active alarms within that Syslog message.

| Nyskog    | -                                            | o Nysten           |                  |                          |                               |                 |                   |                 |             |         |          |                                                                                                    |                               |          | Last 60 Plans                                                                                        | lei                                                                                                    |       |
|-----------|----------------------------------------------|--------------------|------------------|--------------------------|-------------------------------|-----------------|-------------------|-----------------|-------------|---------|----------|----------------------------------------------------------------------------------------------------|-------------------------------|----------|----------------------------------------------------------------------------------------------------|----------------------------------------------------------------------------------------------------|-------|
| , Andrea  | i that the                                   | n names 1          |                  |                          |                               |                 |                   |                 |             |         |          |                                                                                                    |                               |          |                                                                                                    |                                                                                                    |       |
|           |                                              |                    |                  | bar - bi seconda a       |                               |                 |                   |                 |             |         | Generity | Loga Olub                                                                                                    | dation 3                      | Ispate   | Loge                                                                                                 | Databathan                                                                                                    |       |
| 151       | 1                                            |                    |                  |                          |                               |                 |                   |                 |             |         |          | Manupacy<br>Infert<br>Joghad<br>Disea<br>Manupacy<br>National<br>Contemport<br>National<br>National | 1.118<br>946<br>1.128<br>4.00 | 00233350 | COMAND<br>TUBERTI<br>COMANDE<br>COMAND<br>COMAND<br>COMAND<br>TUBERTI<br>COMAND<br>TUBERTI<br>COMAND | A PARTY AND A PARTY AND A PART |       |
|           | 10.40                                        | 20 <sup>5</sup> es | 10.00 10         | aa 11700                 | 12,000 1                      | 518             | 15.18             | 11/30           | 11.28       | 11.30   | 11/38    |                                                                                                    |                               |          |                                                                                                    |                                                                                                    |       |
|           | Deb                                          | Exporter           | Browsky          | Facility                 |                               |                 |                   |                 |             | Message |          |                                                                                                    |                               |          |                                                                                                    |                                                                                                    | Abore |
|           | 4. 10.000 AL                                 | C2463.4D           | 2 College        | N-Secrit/Information     | This is Spaling bott messary  | a sankar GDA    |                   |                 |             |         |          |                                                                                                    |                               |          |                                                                                                    |                                                                                                    | -     |
| 24 200    | 10.00-0.00                                   | 172363.002         | 3 - Critical     | 17-5aoi/Sec1             | The islanders but means       | e nardre 6000   |                   |                 |             |         |          |                                                                                                    |                               |          |                                                                                                    |                                                                                                    | 1 02  |
| e 346 201 | 10,000000                                    | 572.863.852        | 1 Collect        | thricolitie 3            | The is Scaleg but message     | a number 600    |                   |                 |             |         |          |                                                                                                    |                               |          |                                                                                                    |                                                                                                    |       |
|           | 100000                                       | 172343.00          | 1-Orient         | 9 - Del Darran           | The islipshop lesi reasons    | e nelle CDD     |                   |                 |             |         |          |                                                                                                    |                               |          |                                                                                                    |                                                                                                    | 1 02  |
|           | 5 220607-065                                 | 1214-122           | 2-04504          | N-100/VH 7               | The is Seeing Suff, many      | a number 600    |                   |                 |             |         |          |                                                                                                    |                               |          |                                                                                                    |                                                                                                    | 100   |
| 34 304    | 10,000,041                                   | 10143.00           | 1 - Oriented     | 4 - Lea Ponter Labouters | This is Spalsey last manage   | a nambar CON    |                   |                 |             |         |          |                                                                                                    |                               |          |                                                                                                    |                                                                                                    |       |
|           | TO BORD A                                    | 172.04.0.002       | 2-040-04         | 20-500FU84 4             | The altering but many         | a turbe stat    |                   |                 |             |         |          |                                                                                                    |                               |          |                                                                                                    |                                                                                                    | 02    |
| 36 204    | 6,00004342                                   | 10.14.1.VD         | 2 - Critical     | 47-Local Unit 1          | This is Spalley leaf-manage   | p haning 600    |                   |                 |             |         |          |                                                                                                    |                               |          |                                                                                                    |                                                                                                    | 0 21  |
| 34 200    | MCCORCE #                                    | 172.343.002        | 3-04604          | O-Keind                  | This is Systep but means      | a harder CER    |                   |                 |             |         |          |                                                                                                    |                               |          |                                                                                                    |                                                                                                    | (0)   |
|           | 6, 993632342                                 | \$2343.89          | E College        | 8 - 2002 Subsystem       | This is Spaleg but message    | p hanker 605    |                   |                 |             |         |          |                                                                                                    |                               |          |                                                                                                    |                                                                                                    | 0 000 |
| + 34 200  | 10,00,00,002                                 | 171343.00          | 3 - Critical     | 4 - Insurity/Automation  | The is living induced         | e nardee CD1    |                   |                 |             |         |          |                                                                                                    |                               |          |                                                                                                    |                                                                                                    | 1 02  |
|           | 5, 2206-08-345                               | 52.443.02          | 1 - Collect      | 6 - Ene Printe Subeurlam | The is Scaleg but memory      | p. surber 650   |                   |                 |             |         |          |                                                                                                    |                               |          |                                                                                                    |                                                                                                    | 1 (3) |
| 34 200    | 6,15,06,08,380                               | 17234-578          | d - Ethernalized | 1 - Jystere Daarnara     | Hard STATISTICS DAY and       | en(200) Carros  | alian Iran UDPs ( | 1034.072)40040- | 07234479344 |         |          |                                                                                                    |                               |          |                                                                                                    |                                                                                                    | \$0   |
| 34 220    | INCOME A                                     | 172.04.5.00        | 1-04604          | the Printer Schoutsen    | The a Solid NUT HARD          | a surbe kill    |                   |                 |             |         |          |                                                                                                    |                               |          |                                                                                                    |                                                                                                    | 0.00  |
| 36 204    | 8, 25 (K (K (K (K (K (K (K (K (K (K (K (K (K | LO1110             | 2 - Gettinud     | 20-Lond Use 4            | This is Spalsey leaf-mesoary  | e nanise 600    |                   |                 |             |         |          |                                                                                                    |                               |          |                                                                                                    |                                                                                                    | 1 000 |
| 1 24 200  | 10.1246.01.8                                 | 172343.00          | 2-046-04         | T - Md-oA/Teve 3-Joychen | The altyping but making       | a hundre kaan   |                   |                 |             |         |          |                                                                                                    |                               |          |                                                                                                    |                                                                                                    | . 02  |
| ar 34 204 | 6, 003006368                                 | 60.M3.40           | 2 - Grifford     | K2 - N79 Exhipation      | This is Spalling leaf messary | p hankar (D.A   |                   |                 |             |         |          |                                                                                                    |                               |          |                                                                                                    |                                                                                                    |       |
| - 24 200  | 10,000,000                                   | 171363.00          | 2 - Critical     | 12-100/Ver8              | The B Dates had manage        | a hardward 22.8 |                   |                 |             |         |          |                                                                                                    |                               |          |                                                                                                    |                                                                                                    |       |

For example, on the screenshot to the left, you can see that logs that occurred during the selected Time Window and severity 0 to 7 are shown. You can also see that there was 4433 such logs (Severity Table) of which most numerous were Critical (50.0%), Informational (27.7%) and Notice (22.2%).

You can also see the distribution of these logs by exporters in the Exporter table: exporter 172.16.2.152 generated the most logs (2218).

Continue reading about Syslog Analysis.